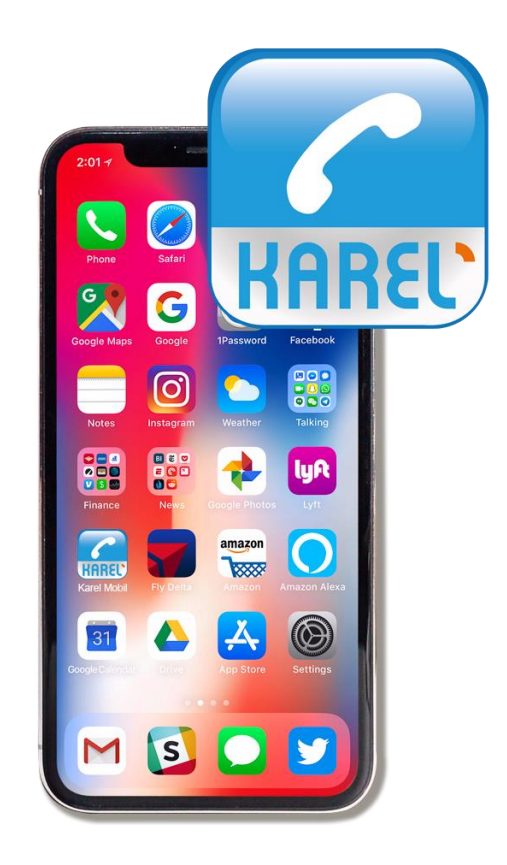

# KAREL<sup>•</sup>Mobil

KULLANIM KILAVUZU

# KAREL<sup>•</sup>Mobil

# KULLANIM KILAVUZU

KAREL ELEKTRONİK SANAYİ VE TİCARET A.Ş.

| İSTANBUL | Tel: 0.212.355.48.00 | Faks : 0.212.275.40.01 | istanbul@karel.com.tr |
|----------|----------------------|------------------------|-----------------------|
| ANKARA   | Tel: 0.312.293.01.00 | Faks : 0.312.267.21.05 | ankara@karel.com.tr   |
| İZMİR    | Tel: 0.232.445.55.55 | Faks : 0.232.441.73.73 | izmir@karel.com.tr    |
| BURSA    | Tel: 0.224.244.74.84 | Faks : 0.224.244.98.00 | bursa@karel.com.tr    |
| ANTALYA  | Tel: 0.242.323.13.13 | Faks : 0.242.323.09.83 | antalya@karel.com.tr  |
| VAN      | Tel: 0.432.214.00.30 | Faks : 0.432.214.03.60 | van@karel.com.tr      |

http://www.karel.com.tr destek@karel.com.tr

06.02.2018

# İÇİNDEKİLER

| iOS DİL DESTEĞİ                        | 4  |
|----------------------------------------|----|
| ITUNES'DAN KAREL MOBİL İNDİRME         | 4  |
| APP STORE' DAN KAREL MOBİL İNDİRME     | 5  |
| IOS HIZLI KURULUM                      | 6  |
| STRETTO SUNUCU AYARLARININ YAPILMASI   | 6  |
| ANDROID MARKET'TEN KAREL MOBIL INDIRME | 6  |
| ANDROİD HIZLI KURULUM                  | 9  |
| STRETTO SUNUCU AYARLARININ YAPILMASI   | 9  |
| ARAYÜZ TANITIMI                        | 10 |
| MENÜLER                                | 12 |

# iOS DİL DESTEĞİ

iOS üzerinde çalışan Karel Mobil yazılımında Türkçe ve İngilizce dil destekleri bulunmaktadır. Telefon genel dilinin bu dillerden birinde olması o dilde yazılımı kullanabilmek için yeterlidir.

### **ITUNES'DAN KAREL MOBİL İNDİRME**

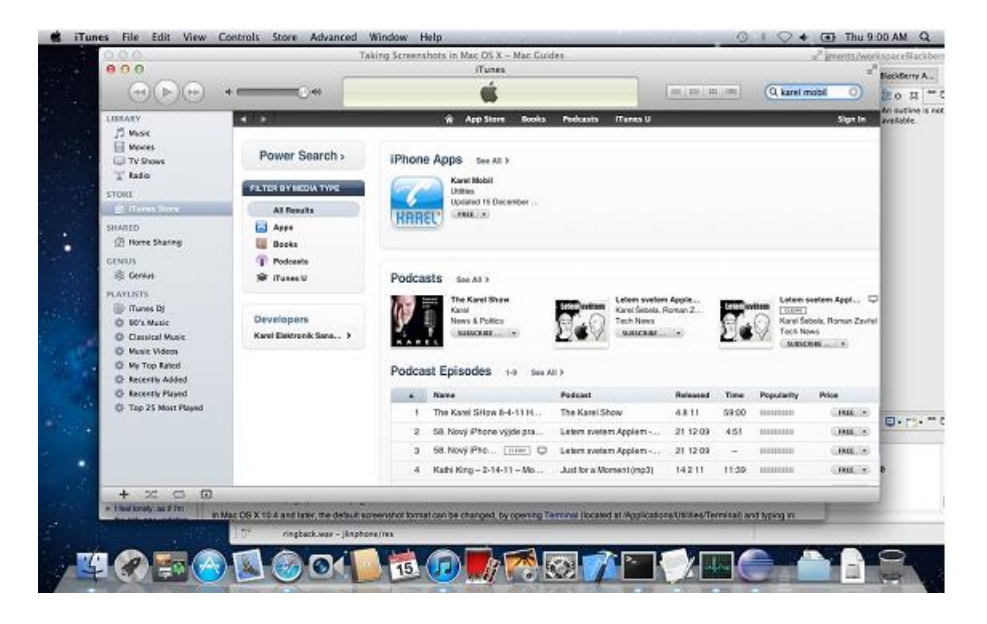

iTunes ekranındaki search bölümüne "Karel Mobil" yazarak arama yapınız. (Eğer ilk defa iTunes'dan uygulama kullanacaksanız iTunes'u açtıktan sonra "Store" bölümünden "authorize this computer" seçeneğini işaretlemeniz gerekmektedir.) Uygulamayı indirmek için telefonunuzu USB kablosuyla bilgisayara bağlayın. Apple ID ve şifrenizi kullanarak indirme işlemini gerçekleştirin. Uygulamayı indirdikten sonra eş zamanlama işlemini (sync) gerçekleştirerek iTunesdan indirmiş olduğunuz uygulamayı telefonunuza aktarabilirsiniz.

## APP STORE' DAN KAREL MOBİL İNDİRME

Telefonunuzdaki "App Store" bölümüne giriniz.

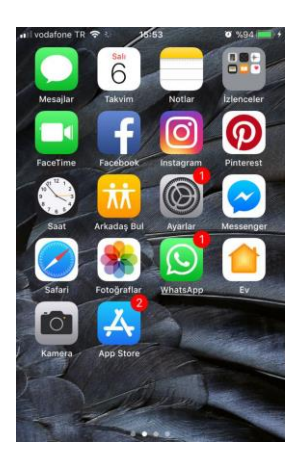

"Search" kısmına "Karel Mobil" yazarak uygulamayı bulunuz.

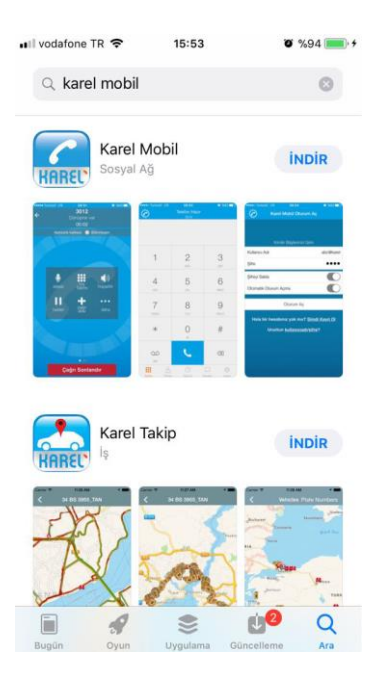

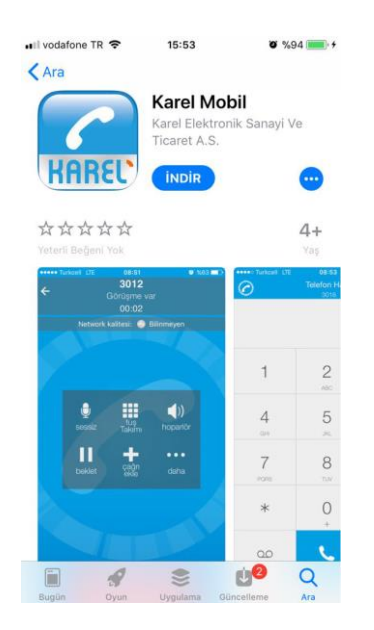

"İndir" / "Install"a basınız.

### **iOS HIZLI KURULUM**

#### STRETTO SUNUCU AYARLARININ YAPILMASI

"Karel Mobil"i telefonunuza indirdikten sonra telefonunuzun "ayarlar" bölümünden uygulamayı bulun.

"Kullanıcı adı" kısmına Karel tarafından size gönderilen kullanıcı adını giriniz.

"şifre" kısmına Karel tarafından size gönderilen şifreyi giriniz.

# ANDROID MARKET'TEN KAREL MOBIL INDIRME

"Android market" (Play Store) uygulamasını açınız.

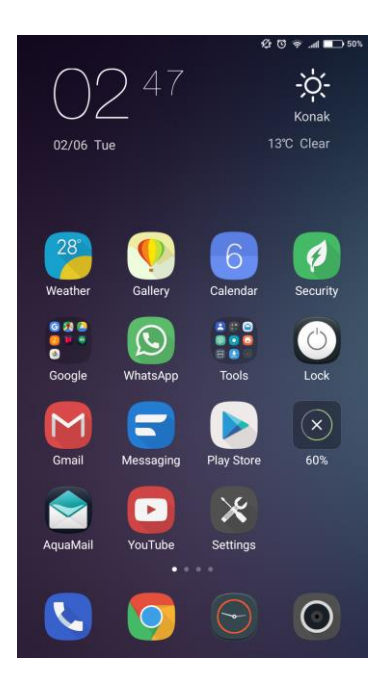

Android markete varsa tanımlamış olduğunuz hesabınızı ve şifrenizi giriniz.

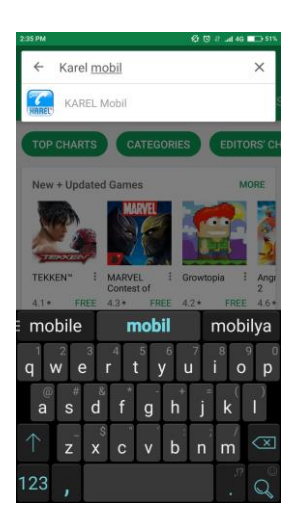

"Search" kısmına "Karel Mobil" yazarak uygulamayı bulunuz.

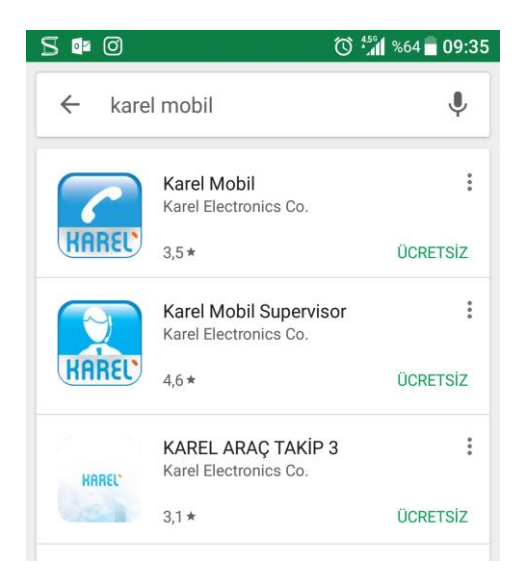

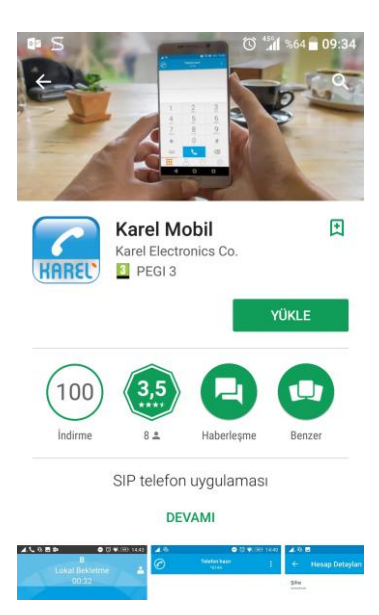

Uygulamayı güncelleyecekseniz "yüklemeyi kaldır" ı seçiniz. "Uygulama kaldırılsın mı" sorusuna tamamı seçiniz. Uygulama silindikten sonra "yükle"ye basınız. Uygulamayı ilk defa indirecekseniz, "yükle"ye basınız.

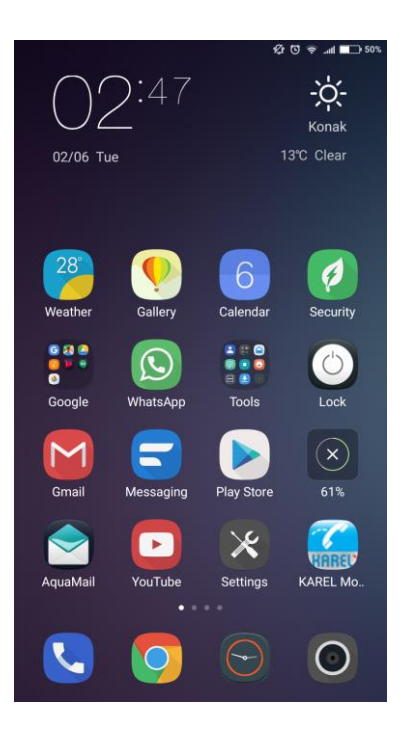

İndirme işlemi tamamlandıktan sonra "Aç"a basarak uygulamayı kullanmaya başlayabilirsiniz.

# ANDROID HIZLI KURULUM

### STRETTO SUNUCU AYARLARININ YAPILMASI

"Karel Mobil"i telefonunuza indirdikten sonra uygulamayı açınız. "Kullanıcı adı" kısmına Karel tarafından size gönderilen kullanıcı adını giriniz. "şifre" kısmına Karel tarafından size gönderilen şifreyi giriniz.

### ARAYÜZ TANITIMI

Uygulama ilk defa açıldığında bu ekran gelecektir. "Göster" tuşuna basınız. Daha sonra ekranda çıkan izinleri vererek veya reddederek ilerleyiniz.

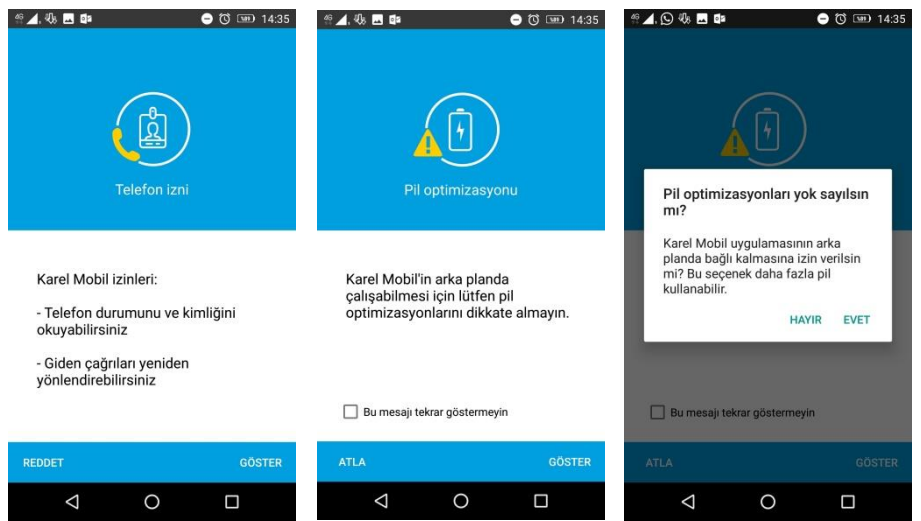

Karel Mobil'i kullanmak için "Son Kullanıcı Lisans Sözleşmesi"ni kabul etmeniz gerekmektedir. Karel Mobil uygulamasına telefon aramaları yapma yetkisine izin veriniz.

10

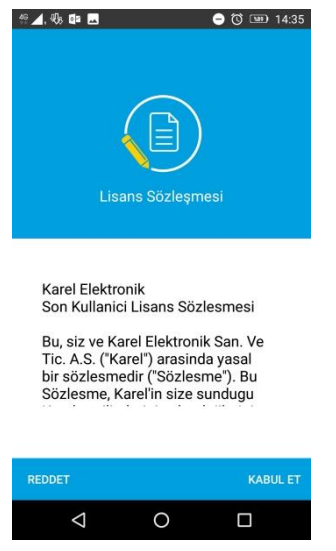

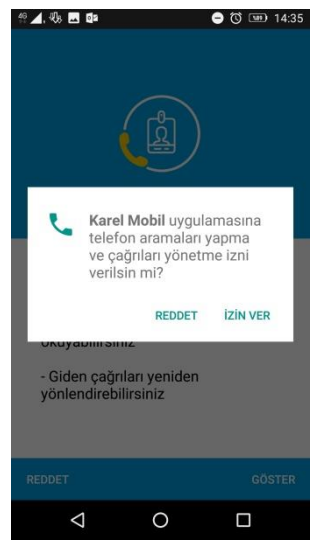

Karel'in size sağladığı kullanıcı ismi ve Şifre yi girerek "GİRİŞ" e basınız.

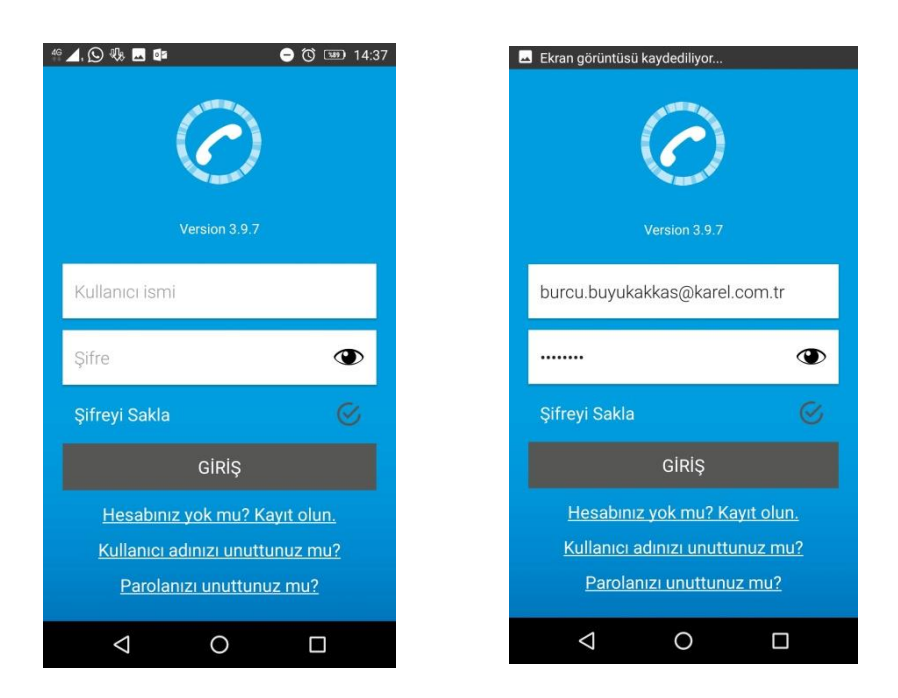

Kullanıcı adı ve şifreniz doğruysa giriş yapabilirsiniz. Hesap bilgilerinizi Karel Yetkili Satıcınıza ilettiyseniz ve bu bilgilerin girişi yapıldıysa, uygulama hesap bilgilerinizi otomatik olarak sunucudan çeker ve kendi Proxy sunucunuza aşağıdaki gibi register olabilirsiniz. Register olduğunuzda ekranın üst tarafında Telefon hazır bilgisi ile numaranız yer almaktadır.

# Menüler

Uygulamaya girildiğinde ekranın alt kısmında 4 ana ekranın adı görülecektir.

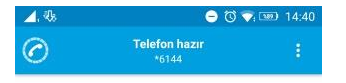

| 1                   | 2<br>ABC | 3<br>DEF             |
|---------------------|----------|----------------------|
| 4<br><sub>GHI</sub> | 5<br>JKL | 6<br><sup>MNO</sup>  |
| 7<br>PORS           | 8<br>TUV | 9<br><sub>wxyz</sub> |
| *                   | 0        | #                    |
| 00                  | L        | $\otimes$            |
|                     | 80       | ණ                    |
| $\triangleleft$     | 0        |                      |

İlk ekran olan "Klavye" den arama yapabilirsiniz.

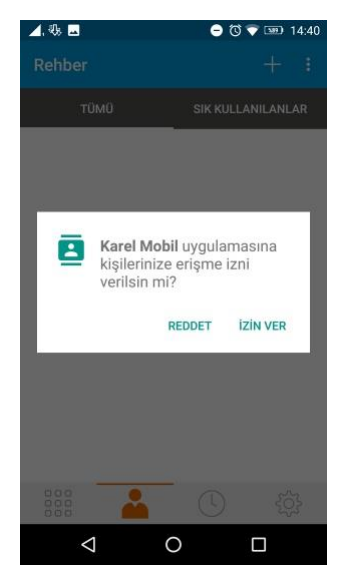

İkinci ekran olan "Kişiler"den telefonunuza kayıtlı kişileri ve onların iletişim bilgilerini görebilirsiniz. İlk tıkladığınızda kişilerinize erişmek için izin isteyecektir.

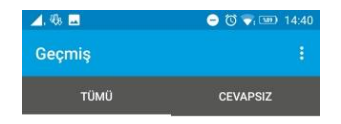

Üçüncü ekran olan "Son Aramalar"dan geçmiş telefon görüşmeleri görülebilir.

Log yok

Burada kırmızı okla görülen aramalar cevapsız, mavi okla görülen aramalar gelen aramaları ve yeşil okla görülen aramalar giden aramaları göstermektedir.

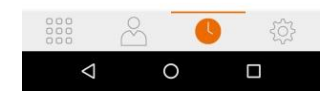

Dördüncü ekranda "Ayarlar" bulunmaktadır. Buradan "Hesaplar" kısmına girerek SIP hesabı ayarlarını elle yapabilirsiniz. Hesap isminizi veriniz. Bilgi İşleminiz tarafından sağlanan kullanıcı adı, şifre bilgilerini giriniz.

| l, 40a l | 4                    | 😑 🛈 💎 💷 14:40 |
|----------|----------------------|---------------|
| yarl     | ar                   |               |
| @        | Hesaplar             |               |
| ×        | Tercihler            |               |
| •        | Gelişmiş Ayarlar     |               |
| 0        | Karel Mobil hakkında | 1             |
|          |                      |               |
|          |                      |               |
|          |                      |               |
|          |                      |               |
| 000      | 8                    | 5 🔅           |
|          | ⊲ O                  |               |

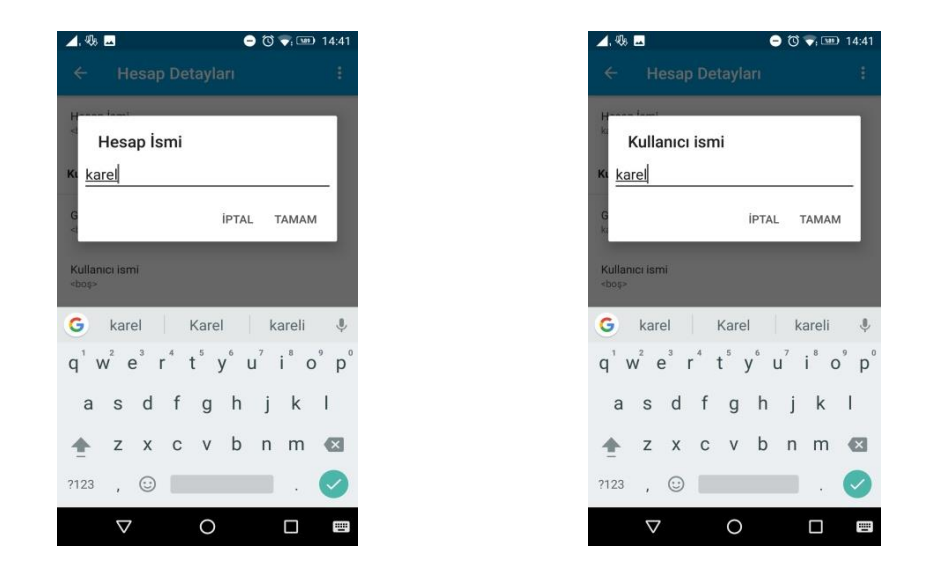

Alan adına SIP Proxy IP nizi giriniz. Bazen sunucuya kayıt olmak için IP Adresi:Portno (Ör: 192.168.0.45:5070) girmek gerekir.

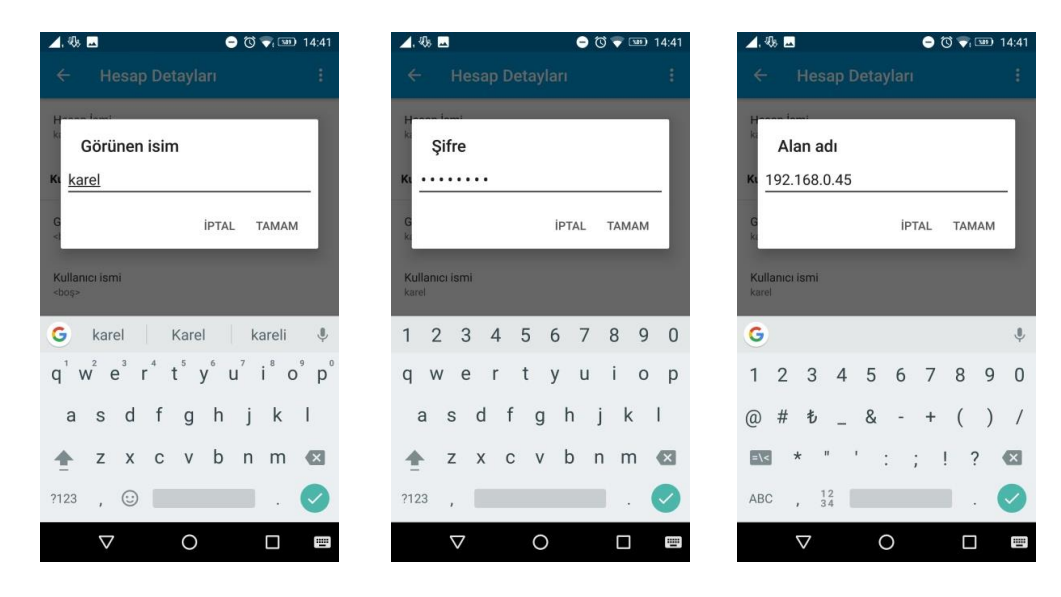

#### KAREL MOBİL

| ⊿. 🕸 🗖                              | 😑 🔞 💎 🎟 14:42 | 🔟, 🖏 🖂             | 😑 🔞 💎 💷 14:40 |                   |
|-------------------------------------|---------------|--------------------|---------------|-------------------|
| ← Hesap Detayları                   | ( <b>1</b>    | ← Hesaplar         | + :           |                   |
| Şifre                               |               | • 🕝 *6144          |               | Verileri girdikte |
| Alan adı<br>192.168.0.45            |               |                    |               | sonra onaylama    |
| Sesli Mesaj                         |               |                    |               | basınız. Hesabı   |
| Sesli Mesaj Numarası<br><boş></boş> |               |                    |               | aktif olduğun     |
| Ek Hesaplar                         |               |                    |               | kontrol ediniz.   |
| Hesaba Özgü Özellikler              |               |                    |               |                   |
| Gelişmiş Hesap                      |               |                    |               |                   |
| Arama Planı (Numara Ön Ekleri)      |               |                    |               |                   |
|                                     | 5             |                    | 0             |                   |
|                                     |               | $\bigtriangledown$ | O D           |                   |

SIP Aktarımı >> Ayarlar >> Hesap a giriniz >> Gelişmiş Hesap >> SIP Aktarımı >> UDP, TCP, TLS, Otomatik seçiniz.

DTMF Tipi >> Ayarlar >> Hesap a giriniz >> Gelişmiş Hesap >> DTMF Tipi >> DTMF ile gönder >> RFC2833, SIP Info, Inband seçiniz.

SIP Kodek Seçimi >> Ayarlar >> Gelişmiş ayarlar >> Ses Kodek Seçimi >> Mobil Ses Kodekleri veya Wi-Fi Ses Kodekleri>> Uygun olan kodekleri seçiniz.

#### Çağrı Yapmak için;

Arayacağınız numarayı çevirip "ahize" tuşuna basınız. Çağrı kurulduğunda ikinci ekran gözükecektir.

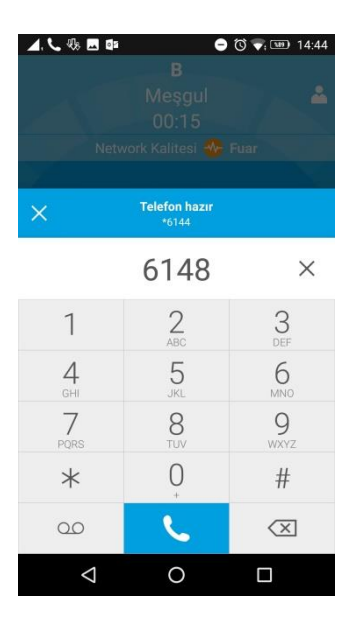

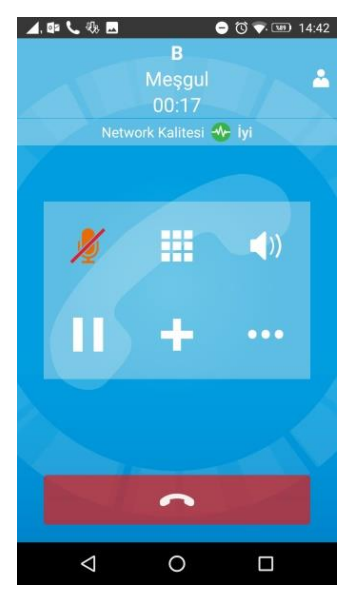

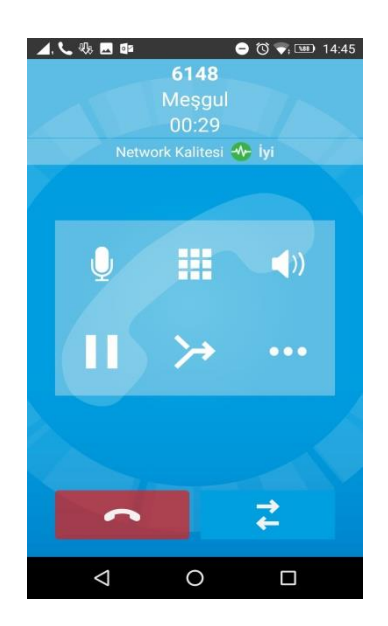

Karşı tarafa sesinizin gitmemesi için "mikrofon" tuşuna basarak sessize alabilirsiniz.

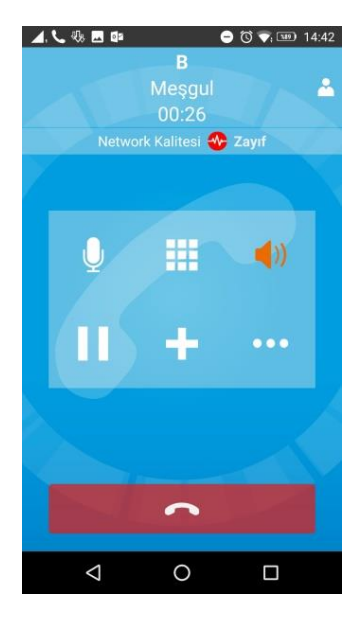

Gelen sesi hoparlörden dışarıya vermek için "handsfree" tuşuna basınız.

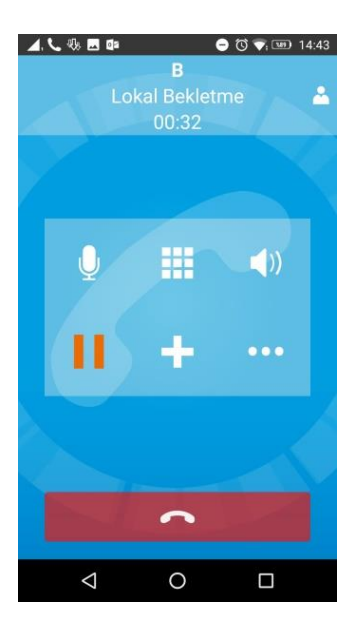

Gelen çağrıyı bekletmeye almak için "bekletme" tuşuna basınız.

#### KAREL MOBIL

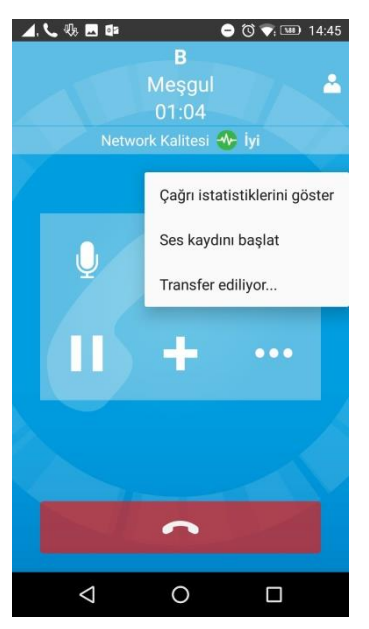

"..." ya bastığınızda "Çağrı istatistiklerini göster", "Ses kaydını başlat", "Transfer et" seçenekleri çıkar. Bu özelliklerden birisine girmek için üzerine basınız.

"+" ya bastığınızda, karşı tarafı bekletmeye alır ve başka bir aboneyi arayabilirsiniz. İsterseniz üçlü konferans veya çağrılar arası geçiş yapabilirsiniz.

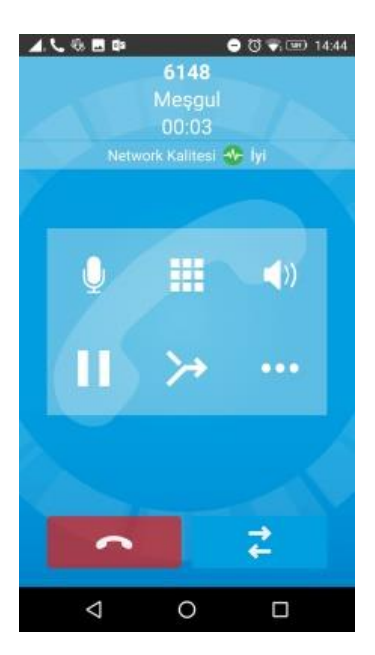

# YETKILI SERVIS LISTESI

| Firma Adı                                                                     | ll Adı     | Adres                                                                                         | TELEFON                  |
|-------------------------------------------------------------------------------|------------|-----------------------------------------------------------------------------------------------|--------------------------|
| TELEFON SANTRAL TİCARET-LEVENT COŞGUN                                         | ADANA      | KURTULUŞ MAH.64013 SK. BANKALAR APT.NO:22<br>KAT:1 D:7 SEYHAN/ADANA                           | 0322 351 25 47           |
| AKEL ELEKTRONİK SAN. VE TİC. LTD. ŞTİ .                                       | ADANA      | FUZULİ CAD. HALET KURDAK APT.NO:49/D SEYHAN<br>/ADANA                                         | 0322 363 68 68           |
| KAREL ELEKTRONİK SAN. VE TİC.A.Ş.                                             | ANTALYA    | ŞİRİNYALI MAH. ESKİ LARA CAD.1504 SOK. NO:3/1<br>MURATPAŞA/ANTALYA                            | 0242 323 13 13           |
| ARTI İLETİŞİM ELEKT. DAY. TÜK. MAL TUR. INŞ.<br>GIDA SAN. TİC. PAZ. LTD: ŞTİ. | ANTALYA    | KIZILSARAY MAH. 69 SK. SUNAY KEMER APT.<br>No:8/7 MURATPAŞA ANTALYA                           | 0242 244 42 41           |
| KAREL ELEKTRONİK SANAYİ VE TİCARET A.Ş.                                       | ANKARA     | ANKARA ORGANİZE SANAYİ BÖLGESİ GAZNELİLER<br>CAD.NO.10 SİNCAN                                 | 0312 293 01 00           |
| BİLSAM BÜRO MAKİNE VE SİSTEMLERİ TİC. VE<br>SAN.LTD.ŞTİ.                      | BALIKESİR  | 6 EYLÜL MAH. 1.ÇAKICI SOK. NO:8/A BALIKESİR                                                   | 0266 239 30 00           |
| KAREL ELEKTRONİK SAN. VE TİC. AŞ.                                             | BURSA      | KÜKÜRTLÜ MAH.OULU CAD.OYLUM SİT.A BLOK<br>D.17 OSMANGAZİ/BURSA                                | 0224 244 74 84           |
| EGENET ELEKTRONİK HABERLEŞME SİSTEMLERİ                                       | DENİZLİ    | MERKEZEFENDİ MAH. 424 SOK.NO:51/3<br>MERKEZEFENDİ /DENİZLİ                                    | 0258 242 55 66           |
| DOĞU İLETİŞİM TELEKOM<br>BİLG.HİZ.TAAH.PAZ.SAN.TİC.LTD.ŞTİ                    | DİYARBAKIR | PEYAS MAH. 225. SOK YÜKSEL BUDAK SİT. C BLOK<br>ATI NO:8/A KAYAPINAR DİYARBAKIR               | 0412 228 0627            |
| SE-SA HABERLEŞME VE GÜVENLİK SİSTEMLERİ<br>TİCARET                            | EDİRNE     | ABDURRAHMAN MAH.TARLAKAPI CAD.İSMAİL<br>KALKAN APT.A BLOK NO:14 EDİRNE                        | 0284 212 00 79           |
| TÜRK TELEFON TİCARET                                                          | ERZURUM    | CUMHURİYET CAD.NO:70 ERZURUM                                                                  | 0442 235 13 13           |
| AYDIN TELEFON SANAYİ VE TİCARET LTD. ŞTİ.                                     | GAZİANTEP  | DEĞIRMİCEM MAH. İSMAİL HÜSEYİN İNCİOĞLU<br>CAD. No: 13/B ŞEHİTKAMİL GAZİANTEP                 | 0342 322 13 22           |
| ALKAN ELEKTRİK HABERLEŞME SİST. İNŞ.<br>TAAH.SAN. TİC. LTD ŞTİ.               | GİRESUN    | HACISİYAM MAH. FATİH CAD. YALI SOK. NO:8<br>GİRESUN                                           | 0454 212 22 24           |
| PENTA ELEKTRONİK TELEKOMÜNİKASYON<br>PLASTİK SAN.VE TİC A.Ş                   | İSTANBUL   | AYDINLI KİMYA SANAYİCİLERİ ORGANİZE SAN.<br>BOL.MELEK ARAS BULVARI NO:5 TUZLA/İSTANBUL        | 0216 312 94 00-<br>01-02 |
| ASYA TELEKOMINIKASYON VE NET GÜVENLIK<br>SISTEMLERI SANAYI TICARET            | İSTANBUL   | MEHMET AKİF MAH.ÖZTEKİN CAD. NO:18<br>ÜMRANİYE/İSTANBUL                                       | 0212 210 70 74           |
| KAREL ELEKTRONİK SAN.VE TİC.A.Ş.                                              | İZMİR      | FAHRETTİN ALTAY MAH. MİTHATPAŞA CAD.<br>NO:1163/4 FAHRETTİN ALTAY MEYDANI<br>KARABAĞLAR/İZMİR | 0232 445 55 55           |
| SAKİN TELEFON SAN. VE TİC LTD.ŞTİ.                                            | İZMİR      | 1370 SOK.NO:7/3 ÇANKAYA/İZMİR                                                                 | 0232 484 66 82           |
| PLAN-TEL-BİL TELEKOMİNİKASYON BLG. HABER.<br>SİS. İMAL SAN. VE TİC.           | İZMİR      | FEVZİPAŞA BULVARI 1303 Sok. No:10/A<br>Çankaya/İZMİR                                          | 0232 445 80 82           |
| YIL-TEL TELEKOMÜNİKASYON SANAYİ VE TİCARET<br>LTD. ŞTİ.                       | KONYA      | BABALIK MAH. VATAN CAD. YAPICI İŞ MERKEZİ E<br>BLOK NO:5-7 SELÇUKLU/KONYA                     | 0332 321 00 14           |
| DİJİTEK HABERLEŞME CİHAZLARI MONTAJ VE<br>SERVİS                              | MERSIN     | CUMHURİYET MAH.1628 SOK. NO:14/A<br>YENİŞEHİR/MERSİN                                          | 0324 326 40 28           |
| INTERLINE ELEKTR. SECURITYLINE GÜV.SİS.                                       | MUĞLA      | ARMUTALAN MAH. YUNUS NADİ CAD. 195 SK.<br>NO:16/1 MARMARİS/MUĞLA                              | 0252 412 89 85           |
| SEFER TELEFON                                                                 | RİZE       | ÇARŞI MAH.ŞEHİTLER CAD.VATAN İŞHANI NO:14<br>KAT:6 RİZE                                       | 0464 214 16 16           |
| AYDIN GÜVENLİK SİSTEMLERİ TELEKOM.<br>İNŞ.TAAH.SERV.HİZM.TİC.                 | TRABZON    | KEMERKAYA MAH.BALIKPAZARI SOK.NO:14 D:15<br>ORTAHİSAR/TRABZON                                 | 0462 321 48 74           |
| KAREL ELEKTRONİK SANAYİ VE TİCARET A.Ş.                                       | VAN        | İPEKYOLU BULV. ŞABANİYE CAD. TEK-İŞ<br>APT.NO:255 KAT:1 D:1-2 FDREMİT/VAN                     | 0432 214 00 30           |

www.karel.com.tr